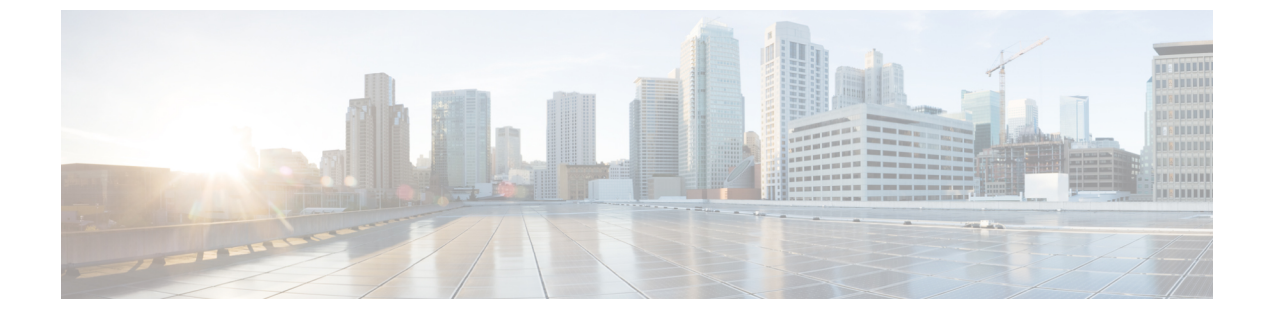

### **IPv6** ファースト ホップ セキュリティの設 定

- •機能情報の確認 (1ページ)
- IPv6 でのファースト ホップ セキュリティの前提条件 (1ページ)
- IPv6 でのファースト ホップ セキュリティの制約事項 (2ページ)
- IPv6 でのファースト ホップ セキュリティに関する情報 (3ページ)
- IPv6 スヌーピング ポリシーの設定方法 (5ページ)
- IPv6 バインディング テーブルの内容を設定する方法 (11ページ)
- IPv6 ネイバー探索検査ポリシーの設定方法 (12 ページ)
- IPv6 ルータ アドバタイズメント ガード ポリシーの設定方法 (18 ページ)
- **IPv6 DHCP ガード ポリシーの設定方法** (24 ページ)
- IPv6 ソース ガードの設定方法 (29 ページ)
- IPv6 ソース ガードの設定方法 (32 ページ)
- IPv6 プレフィックス ガードの設定方法 (35 ページ)

### 機能情報の確認

ご使用のソフトウェアリリースでは、このモジュールで説明されるすべての機能がサポートされているとは限りません。最新の機能情報および警告については、使用するプラットフォームおよびソフトウェアリリースの Bug Search Tool およびリリース ノートを参照してください。このモジュールに記載されている機能の詳細を検索し、各機能がサポートされているリリースのリストを確認する場合は、このモジュールの最後にある機能情報の表を参照してください。

プラットフォームのサポートおよびシスコソフトウェアイメージのサポートに関する情報を検 索するには、Cisco Feature Navigator を使用します。Cisco Feature Navigator にアクセスするに は、https://cfnng.cisco.com/に進みます。Cisco.com のアカウントは必要ありません。

### **IPv6** でのファースト ホップ セキュリティの前提条件

・必要な、IPv6 が有効になっている SDM テンプレートが設定されていること。

mls qos コマンドを使用して CoPP ポリシーを設定する前に、スイッチで QoS を有効にする必要があります。

### IPv6 でのファースト ホップ セキュリティの制約事項

- 次の制限は、FHSポリシーをEtherChannelインターフェイスに適用する場合に該当します (ポートチャネル)。
  - FHS ポリシーがアタッチされた物理ポートは Ether Channel グループに参加することが できません。
  - FHS ポリシーは、EtherChannel グループのメンバーである場合に物理ポートにアタッ チすることができません。
- ・デフォルトでは、スヌーピングポリシーにはセキュリティレベルのガードがあります。
   そのようなスヌーピングポリシーがアクセススイッチに設定されると、ルータまたは DHCPサーバー/リレーに対応するアップリンクポートが信頼できるポートとして設定されていても、IPv6 (DHCPv6)サーバーパケットに対する外部 IPv6 ルータアドバタイズメント(RA)または Dynamic Host Configuration Protocol はブロックされます。IPv6 RA または DHCPv6 サーバーメッセージを許可するには、次の手順を実行します。
  - IPv6 RA ガード ポリシー (RA の場合) または IPv6 DHCP ガード ポリシー (DHCP サーバー メッセージの場合) をアップリンク ポートに適用します。
  - 低いセキュリティレベルでスヌーピングポリシーを設定します(たとえば、gleanやinspectなど)。しかし、ファーストホップセキュリティ機能の利点が有効でないため、このようなスヌーピングポリシーでは、低いセキュリティレベルを設定することはお勧めしません。
- CSCvk32439 で報告された制限により、IPv6 SISF ベースのデバイストラッキングポリシー を使用した CoPP ポリシーには、次の制限が適用されます。
  - スイッチで IPv6 SISF ポリシーが設定されている場合、IPv6 NDP トラフィックを制限 するには CoPP ポリシーが必要です。
  - NDP CoPP ポリシーが設定された後、制限されたトラフィックが CPU にヒットします。接続されているエンドポイントの合計に対応するには、NDP CoPP ポリシーの数を、スタック内の各スイッチに接続するユーザーの数よりわずかに多くする必要があります。スイッチに接続されているエンドポイントの数よりも少ない NDP CoPP ポリシーを設定すると、エンドポイントへの IP 割り当ては遅延しますが、完全に無視されるわけではありません。

(注) たとえば、5つのスイッチのスタックに約300のユーザーがいる場合、NDP CoPPポリシーは300を超える必要があります。

• DHCPv6(サーバーからクライアントおよびクライアントからサーバー)CoPP ポリ シーは、Lightweight DHCPv6 リレーエージェント(LDRA)がスイッチの IPv6 SISF ベースのデバイス トラッキング ポリシーで設定されている場合にのみ必要です。

### IPv6 でのファースト ホップ セキュリティに関する情報

IPv6 のファーストホップ セキュリティ(FHS IPv6)は、ポリシーを物理インターフェイス、 または VLAN にアタッチできる一連の IPv6 セキュリティ機能です。IPv6 ソフトウェア ポリ シー データベース サービスは、これらのポリシーを保存しアクセスします。ポリシーを設定 または変更すると、ポリシー属性はソフトウェア ポリシー データベースに保存または更新さ れ、その後指定したとおりに適用されます。次のIPv6 ポリシーが現在サポートされています。

- IPv6 スヌーピング ポリシー: IPv6 スヌーピング ポリシーは、IPv6 内の FHS で使用できる ほとんどの機能を有効にできるコンテナ ポリシーとして機能します。
- IPv6 FHS バインディング テーブルの内容:スイッチに接続された IPv6 ネイバーのデータ ベーステーブルはネイバー探索(ND)プロトコルスヌーピングなどの情報ソースから作 成されます。このデータベースまたはバインディング テーブルは、リンク層アドレス (LLA)、IPv4 または IPv6 アドレス、およびスプーフィングやリダイレクト攻撃を防止 するためにネイバーのプレフィックスバインディングを検証するために、さまざまな IPv6 ガード機能(IPv6 ND 検査など)によって使用されます。
- IPv6 ネイバー探索検査: IPv6 ND 検査は、レイヤ2ネイバーテーブル内のステートレス自動設定アドレスのバインディングを学習し、保護します。IPv6 ND 検査は、信頼できるバインディング テーブル データベースを構築するためにネイバー探索メッセージを分析します。準拠していない IPv6 ネイバー探索メッセージは破棄されます。ND メッセージは、その IPv6 からメディアアクセスコントロール (MAC) へのマッピングが検証可能な場合に信頼できると見なされます。

この機能によって、DAD、アドレス解決、ルータディスカバリ、ネイバーキャッシュに 対する攻撃などの、NDメカニズムに固有の脆弱性のいくつかが軽減されます。

- ・IPv6 ルータアドバタイズメントガード:IPv6 ルータアドバタイズメント(RA)ガード 機能を使用すると、ネットワーク管理者は、ネットワークスイッチプラットフォームに 到着した不要または不正な RA ガードメッセージをブロックまたは拒否できます。RA は、リンクで自身をアナウンスするためにルータによって使用されます。RA ガード機能 は、これらの RA を分析して、未承認のルータによって送信された偽の RA をフィルタリ ングして除外します。ホストモードでは、ポートではルータアドバタイズメントとルー タリダイレクトメッセージはすべて許可されません。RA ガード機能は、レイヤ2デバイ スの設定情報を、受信した RA フレームで検出された情報と比較します。レイヤ2デバイ スは、RA フレームとルータリダイレクトフレームの内容を設定と照らし合わせて検証し た後で、RA をユニキャストまたはマルチキャストの宛先に転送します。RA フレームの 内容が検証されない場合は、RA は破棄されます。
- IPv6 DHCP ガード: IPv6 DHCP ガード機能は、承認されない DHCPv6 サーバーおよびリ レー エージェントからの返信およびアドバタイズメント メッセージをブロックします。

IPv6 DHCP ガードは、偽造されたメッセージがバインディングテーブルに入るのを防ぎ、 DHCPv6 サーバーまたは DHCP リレーからデータを受信することが明示的に設定されてい ないポートで受信された DHCPv6 サーバー メッセージをブロックできます。この機能を 使用するには、ポリシーを設定してインターフェイスまたは VLAN にアタッチします。 DHCP ガード パケットをデバッグするには、debug ipv6 snooping dhcp-guard 特権 EXEC コマンドを使用します。

• IPv6 ソース ガード: IPv4 ソース ガードと同様、IPv6 ソース ガードは送信元アドレス ス プーフィングを防ぐために、送信元アドレスまたはプレフィックスを検証します。

ソースガードでは、送信元または宛先アドレスに基づいてトラフィックを許可または拒否 するようにハードウェアをプログラムします。ここでは、データパケットのトラフィック のみを処理します。

ソース ガード パケットをデバッグするには、debug ipv6 snooping source-guard 特権 EXEC コマンドを使用します。

次の制約事項が適用されます。

- FHS ポリシーは、EtherChannel グループのメンバーである場合に物理ポートにアタッ チすることができません。
- IPv6 ソースガードがスイッチポートで有効になっている場合は、そのスイッチポートが属するインターフェイスで NDP または DHCP スヌーピングを有効にする必要があります。そうしないと、このポートからのすべてのデータトラフィックがブロックされます。
- IPv6 ソース ガード ポリシーを VLAN に適用することはできません。インターフェイ ス レベルのみでサポートされています。
- インターフェイスで IPv4 および IPv6 のソース ガードを一緒に設定する場合は、ip verify source の代わりに ip verify source mac-check の使用を推奨します。2 つの異な るフィルタリングルール(IPv4(IPフィルタ)用とIPv6(IP-MACフィルタ)用)が 設定されているため、特定のポートの IPv4 接続が切断される可能性があります。
- IPv6 ソース ガードとプレフィックス ガードは同時に使用できません。ポリシーをイ ンターフェイスに付加する際は、「アドレスを確認」するか「プレフィックスを確 認」する必要はありますが、両方を確認する必要はありません。
- PVLAN と送信元/プレフィックス ガードは同時に適用できません。

**IPv6**送信元ガードの詳細については、Cisco.comで『Cisco IOS IPv6 Configuration Guide Library』の「**IPv6 Source Guard**」の章を参照してください。

 IPv6 プレフィックス ガード: IPv6 プレフィックス ガードは、IPv6 送信元ガード機能内で 動作し、デバイスがトポロジに不正なアドレスから発信されたトラフィックを拒否できる ようにします。IPv6 プレフィックス ガードは、IPv6 プレフィックスが DHCP プレフィッ クス委任を使用してデバイス(ホームゲートウェイなど)に委任される場合によく使用さ れています。この機能は、リンクに割り当てられたアドレスの範囲を検出し、この範囲に 入っていないアドレスを発信元とするトラフィックをブロックします。 **IPv6** プレフィックス ガードの詳細については、Cisco.comで『Cisco IOS IPv6 Configuration Guide Library』の「**IPv6** Prefix Guard」の章を参照してください。

IPv6 宛先ガード: IPv6 宛先ガード機能は、IPv6 ネイバー探索で動作し、リンク上でアクティブであると認識されているアドレスについてのみ、デバイスがアドレスを解決します。アドレスグリーニング機能に依存して、リンク上でアクティブなすべての宛先をバインディングテーブルに挿入してから、バインディングテーブルで宛先が見つからなかったときに実行される解決をブロックします。

IPv6 宛先ガードに関する詳細については、Cisco.comで『Cisco IOS IPv6 Configuration Guide Library』の「IPv6 Destination Guard」の章を参照してください。

- IPv6 ネイバー検索マルチキャスト抑制: IPv6 ネイバー検索マルチキャスト抑制機能は、 IPv6 のスヌーピング機能で、スイッチまたはワイヤレス コントローラで実行し、適切な リンク動作に必要な制御トラフィック量を削減するために使用されます。
- DHCPv6 リレー: Lightweight DHCPv6 リレーエージェント: Lightweight DHCPv6 リレー エージェント機能を使用するとリンクレイヤブリッジング(非ルーティング)機能を実行 するアクセスノードによってリレーエージェント情報が挿入されます。Lightweight DHCPv6 リレーエージェント(LDRA)機能は、DSLアクセスマルチプレクサ(DSLAM)やIPv6 制御やルーティング機能をサポートしないイーサネットスイッチなどの既存のアクセス ノードに実装できます。LDRAを使用して、DHCPバージョン 6(DHCPv6)メッセージ 交換にリレーエージェントオプションを挿入して、主にクライアント側のインターフェイ スを特定します。LDRA 機能は、インターフェイスと VLAN でイネーブルにできます。

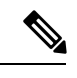

(注)

LDRA デバイスがクライアントに直接接続されている場合 は、サーバー側で特定のサブネットまたはリンク情報を取得 するために、インターフェイスにプール設定が必要です。こ の場合、LDRAデバイスが異なるサブネットまたはリンクに 存在する場合、サーバーは正しいサブネットを取得できない 場合があります。インターフェイスでプール名を設定して、 クライアントに適切なサブネットまたはリンクを選択できる ようになりました。

DHCPv6 リレーの詳細については、『IP Addressing: DHCP Configuration Guide, Cisco IOS Release 15.1SG』の「DHCPv6 Relay—Lightweight DHCPv6 Relay Agent」の項を参照してください。

### IPv6 スヌーピング ポリシーの設定方法

IPv6 スヌーピング ポリシーを設定するには、特権 EXEC モードで次の手順を実行します。

手順の概要

1. configure terminal

- 2. ipv6 snooping policy policy-name
- **3.** {[default ] | [device-role {node | switch}] | [ limit address-count *value*] | [no] | [protocol {dhcp | ndp} ] | [security-level {glean | guard | inspect} ] | [tracking {disable [stale-lifetime [seconds | infinite] | enable [reachable-lifetime [seconds | infinite] } ] | [trusted-port ] }
- 4. end
- 5. show ipv6 snooping policy policy-name

|       | コマンドまたはアクション                                                                                                    | 目的                                                                                                    |
|-------|----------------------------------------------------------------------------------------------------|----------------------------------------------------------------------------------------------------|
| ステップ1 | configure terminal                                                                                                    | グローバル コンフィギュレーション モードを開始                                                                                                    |
|       | 例:                                                                                                    | します。                                                                                                    |
|       | スイッチ# configure terminal                                                                                                    |                                                                                                    |
| ステップ2 | ipv6 snooping policy policy-name                                                                                                    | スヌーピングポリシーを作成し、IPv6スヌーピング                                                                                                    |
|       | 例:                                                                                                    | ポリシー コンフィギュレーション モードに移行し                                                                                                    |
|       | スイッチ(config)# ipv6 snooping policy<br>example_policy                                                                                                    | ます。<br>                                                                                                    |
| ステップ3 | <pre>{[default ]   [device-role {node   switch}]   [ limit<br/>address-count value]   [no]   [protocol {dhcp   ndp} ]  <br/>[security-level {glean   guard   inspect} ]   [tracking<br/>{disable [stale-lifetime [seconds   infinite]   enable</pre> | データ アドレス グリーニングを有効にし、さまざ<br>まな条件に対してメッセージを検証し、メッセージ<br>のセキュリティ レベルを指定します。                                                                                            |
|       | [reachable-lifetime [seconds   infinite] } ]   [trusted-port ] }                                                                                                    | ・(任意)default:すべてをデフォルトオプショ<br>ンに設定します。                                                                                                    |
|       | 例:<br>スイッチ(config-ipv6-snooping)#<br>security-level inspect                                                                                                    | <ul> <li>(任意) device-role{node] switch}:ポートに接続されたデバイスの役割を指定します。デフォルトは node です。</li> </ul>                                                                            |
|       | 例:<br>スイッチ (config-ipv6-snooping)#                                                                                                    | <ul> <li>(任意) limit address-count value : ターゲット<br/>ごとに許可されるアドレス数を制限します。</li> </ul>                                                                                  |
|       | trusted-port                                                                                                    | <ul> <li>(任意) no: コマンドを無効にするか、または<br/>そのデフォルトに設定します。</li> </ul>                                                                                                    |
|       |                                                                                                    | <ul> <li>(任意) protocol{dhcp   ndp}:分析のために、<br/>スヌーピング機能にどのプロトコルをリダイレ<br/>クトするかを指定します。デフォルトは、dhcp<br/>および ndp です。デフォルトを変更するには、<br/>no protocol コマンドを使用します。</li> </ul> |
|       |                                                                                                    | • (社息) security-level {glean guard inspect} : こ<br>の機能によって適用されるセキュリティのレベ<br>ルを指定します。デフォルトは guard です。                                                                 |

|       | コマンドまたはアクション                                                                                        | 目的                                                                                                    |
|-------|----------------------------------------------------------------------------------------------------|----------------------------------------------------------------------------------------------------|
|       |                                                                                                    | <ul> <li>glean:メッセージからアドレスを収集し、</li> <li>何も確認せずにバインディングテーブルに</li> <li>入力します。</li> <li>guard:アドレスを収集し、メッセージを検</li> <li>査します。さらに、RAおよびDHCPサーバ</li> <li>メッセージを拒否します。これがデフォルトのオプションです。</li> <li>inspect:アドレスを収集し、メッセージの一</li> <li>貫性と準拠を検証して、アドレスの所有権を</li> <li>適用します。</li> </ul> |
|       |                                                                                                    | <ul> <li>(任意) tracking {disable   enable} : デフォルトの追跡動作を上書きし、追跡オプションを指定します。</li> </ul>                                                                                                    |
|       |                                                                                                    | <ul> <li>(任意) trusted-port:信頼できるポートを設定<br/>します。これにより、該当するターゲットに対<br/>するガードがディセーブルになります。信頼で<br/>きるポートを経由して学習されたバインディン<br/>グは、他のどのポートを経由して学習されたバ<br/>インディングよりも優先されます。テーブル内<br/>にエントリを作成しているときに衝突が発生し<br/>た場合、信頼できるポートが優先されます。</li> </ul>                                        |
| ステップ4 | end<br>例:<br>スイッチ(config-ipv6-snooping)# exit                                                       | コンフィギュレーションモードから特権 EXEC モー<br>ドに戻ります。                                                                                                    |
| ステップ5 | show ipv6 snooping policy <i>policy-name</i><br>例:<br>スイッチ#show ipv6 snooping policy example policy | スヌーピング ポリシー設定を表示します。                                                                                                    |
|       | " " " " " " " " " " " " " " " " " " "                                                               |                                                                                                    |

#### 次のタスク

IPv6 スヌーピング ポリシーをインターフェイスまたは VLAN にアタッチします。

### IPv6 スヌーピング ポリシーをインターフェイスにアタッチする方法

インターフェイスまたはVLANにIPv6スヌーピングポリシーをアタッチするには、特権 EXEC モードで次の手順を実行してください。

手順の概要

#### **1**. configure terminal

- 2. interface Interface\_type *stack/module/port*
- 3. switchport
- **4.** ipv6 snooping [ attach-policy *policy\_name* [ vlan {*vlan\_id* | add *vlan\_ids* | except*vlan\_ids* | none | remove *vlan\_ids*}] | vlan {*vlan\_id* | add *vlan\_ids* | except*vlan\_ids* | none | remove *vlan\_ids* | all} ]
- 5. do show running-config

#### 手順の詳細

|                                | コマンドまたはアクション                                                                                                    | 目的                                                                                                    |
|--------------------------------|----------------------------------------------------------------------------------------------------|----------------------------------------------------------------------------------------------------|
| ステップ <b>1</b><br>ステップ <b>2</b> | configure terminal<br>例:<br>スイッチ# configure terminal<br>interface Interface_type stack/module/port                                                                                                    | グローバル コンフィギュレーション モードを開始<br>します。<br>インターフェイスのタイプおよび ID を指定し、イ                                                                                                    |
|                                | 例:<br>スイッチ(config)# interface gigabitethernet 1/1/4                                                                                                    | ンターフェイス コンフィギュレーション モードを<br>開始します。                                                                                                    |
| ステップ3                          | switchport<br>例:<br>スイッチ(config-if)# switchport                                                                                                    | <ul> <li>switchport モードを開始します。</li> <li>(注) インターフェイスがレイヤ3モードの場合<br/>に、レイヤ2パラメータを設定するには、<br/>パラメータを指定せずに switchport イン<br/>ターフェイス コンフィギュレーションコ<br/>マンドを入力し、インターフェイスをレイ<br/>ヤ2モードにする必要があります。これに<br/>より、インターフェイスがいったんシャッ<br/>トダウンしてから再度有効になり、イン<br/>ターフェイスが接続しているデバイスに関<br/>するメッセージが表示されることがありま<br/>す。レイヤ3モードのインターフェイスを<br/>レイヤ2モードにした場合、影響のあるイ<br/>ンターフェイスに関連する以前の設定情報<br/>が消失する可能性があり、インターフェイ<br/>スはデフォルト設定に戻ります。switchport<br/>コンフィギュレーションモードではコマ<br/>ンドプロンプトは (config-if) #と表示さ<br/>れます。</li> </ul> |
| ステップ4                          | ipv6 snooping [ attach-policy policy_name [ vlan {vlan_id           add vlan_ids   exceptvlan_ids   none   remove         vlan_ids}]   vlan {vlan_id  add vlan_ids   exceptvlan_ids           none   remove vlan_ids   all } ]         例 : | インターフェイスまたはそのインターフェイス上の<br>特定のVLANにカスタムIPv6スヌーピングポリシー<br>をアタッチします。デフォルトポリシーをインター<br>フェイスにアタッチするには、attach-policyキーワー<br>ドを指定せずに ipv6 snooping コマンドを使用しま                                                                                                    |

|       | コマンドまたはアクション                                                                                       | 目的                                                                                       |
|-------|----------------------------------------------------------------------------------------------------|------------------------------------------------------------------------------------------|
|       | スイッチ(config-if)# <b>ipv6 snooping</b><br>or<br>スイッチ(config if)# <b>ipv6 snooping cttack</b> policy | す。デフォルトポリシーをインターフェイス上の<br>VLANにアタッチするには、ipv6 snooping vlan コマ<br>ンドを使用します。デフォルトポリシーは、セキュ |
|       | example_policy<br>or                                                                               | リフィ レベル guard、ラハイス ロール node、フロ<br>トコル ndp および dhcp です。                                   |
|       | or                                                                                                 |                                                                                          |
|       | スイッテ(config-if)# <b>ipv6 snooping attach-policy</b><br>example_policy vlan 111,112                 |                                                                                          |
| ステップ5 | do show running-config<br>例:<br>スイッチ#(config-if)# do show running-config                           | インターフェイス コンフィギュレーション モード<br>を終了しないで、ポリシーが特定のインターフェイ<br>スにアタッチされていることを確認します。              |

### IPv6 スヌーピング ポリシーをレイヤ 2 EtherChannel インターフェイス にアタッチする方法

EtherChannel インターフェイスまたは VLAN に IPv6 スヌーピング ポリシーをアタッチするに は、特権 EXEC モードで次の手順を実行してください。

手順

|       | コマンドまたはアクション                                                                                                    | 目的                                                                                           |
|-------|----------------------------------------------------------------------------------------------------|----------------------------------------------------------------------------------------------|
| ステップ1 | configure terminal                                                                                                    | グローバル コンフィギュレーション モードを開始                                                                     |
|       | 例:                                                                                                    | します。                                                                                         |
|       | スイッチ# configure terminal                                                                                                    |                                                                                              |
| ステップ2 | interface range Interface_name                                                                                                    | EtherChannel の作成時に割り当てられたポート チャ                                                              |
|       | 例:                                                                                                    | ネルインターフェイスの名前を指定します。イン                                                                       |
|       | スイッチ(config)# <b>interface range Poll</b>                                                                                                    | ターフェイス範囲コンフィキュレーションモートを開始します。                                                                |
|       |                                                                                                    | ヒント インターフェイス名やタイプを簡単に参照                                                                      |
|       |                                                                                                    | するには do show interfaces summary コマ<br>ンドを使用します。                                              |
| ステップ3 | <pre>ipv6 snooping [ attach-policy policy_name [ vlan</pre>                                                                                                    | IPv6スヌーピングポリシーをインターフェイスまた                                                                    |
|       | <pre>{vlan_ids   add vlan_ids   except vlan_ids   none   remove<br/>vlan_ids   all} ]   vlan [ {vlan_ids   add vlan_ids  <br/>exceptvlan_ids   none   remove vlan_ids   all} ]</pre> | はそのインターフェイス上の特定のVLANにアタッ<br>チします。 <b>attach-policy</b> オプションを使用しない場<br>合、デフォルトポリシーがアタッチされます。 |

|       | コマンドまたはアクション                                                                                 | 目的                                                 |
|-------|----------------------------------------------------------------------------------------------|----------------------------------------------------|
|       | 例:                                                                                           |                                                    |
|       | スイッチ(config-if-range)# <b>ipv6 snooping</b><br>attach-policy example_policy                  |                                                    |
|       | or                                                                                           |                                                    |
|       | スイッチ(config-if-range)# <b>ipv6 snooping</b><br>attach-policy example_policy vlan 222,223,224 |                                                    |
|       | or                                                                                           |                                                    |
|       | スイッチ(config-if-range)# <b>ipv6 snooping vlan 222,</b><br>223,224                             |                                                    |
|       |                                                                                              |                                                    |
| ステップ4 | do show running-config<br>interfaceportchannel_interface_name                                | コンフィギュレーションモードを終了しないで、ポ<br>リシーが特定のインターフェイスにアタッチされて |
|       | 例:                                                                                           | いることを確認します。                                        |
|       | スイッチ#(config-if-range)# <b>do show running-config</b><br>int poll                            |                                                    |

### IPv6 スヌーピング ポリシーを VLAN にグローバルにアタッチする方法

複数のインターフェイス上の VLAN に IPv6 スヌーピング ポリシーをアタッチするには、特権 EXEC モードで次の手順を実行してください。

#### 手順の概要

- 1. configure terminal
- **2.** vlan configuration vlan\_list
- **3. ipv6 snooping** [ **attach-policy** *policy\_name*]
- 4. do show running-config

|       | コマンドまたはアクション                                | 目的                         |
|-------|---------------------------------------------|----------------------------|
| ステップ1 | configure terminal                          | グローバル コンフィギュレーション モードを開始   |
|       | 例:                                          | します。                       |
|       | スイッチ# configure terminal                    |                            |
| ステップ2 | vlan configuration vlan_list                | VLAN インターフェイスのコンフィギュレーション  |
|       | 例:                                          | モードを開始し、IPv6 スヌーピング ポリシーをア |
|       | スイッチ(config)# <b>vlan configuration 333</b> | クツワ りる VLAN を指定しまり。        |

|       | コマンドまたはアクション                                                                                                    | 目的                                                                                                    |
|-------|----------------------------------------------------------------------------------------------------|----------------------------------------------------------------------------------------------------|
| ステップ3 | ipv6 snooping [ attach-policy policy_name]<br>例:<br>スイッチ(config-vlan-config)#ipv6 snooping<br>attach-policy example_policy | すべてのスイッチおよびスタックインターフェイス<br>で、IPv6 スヌーピング ポリシーを指定した VLAN<br>にアタッチします。attach-policy オプションを使用<br>しない場合、デフォルトポリシーがアタッチされま<br>す。デフォルト ポリシーは、セキュリティ レベル<br>guard、デバイスロール node、プロトコル ndp およ<br>び dhcp です。 |
| ステップ4 | do show running-config<br>例:<br>スイッチ#(config-if)# do show running-config                                                   | インターフェイス コンフィギュレーション モード<br>を終了しないで、ポリシーが特定のVLANにアタッ<br>チされていることを確認します。                                                                                                    |

### IPv6 バインディング テーブルの内容を設定する方法

IPv6 バインディング テーブル コンテンツを設定するには、特権 EXEC モードで次の手順を実行します。

#### 手順の概要

- 1. configure terminal
- 2. [no] ipv6 neighbor binding [ vlan vlan-id {ipv6-address interface interface\_type stack/module/port hw\_address [reachable-lifetimevalue [seconds | default | infinite] | [tracking { [default | disable] [ reachable-lifetimevalue [seconds | default | infinite] | [enable [reachable-lifetimevalue [seconds | default | infinite] | [enable lifetimevalue [seconds | default | infinite] | [reachable-lifetimevalue [seconds | default | infinite] ] ]
- **3.** [no] ipv6 neighbor binding max-entries *number* [ mac-limit *number* | port-limit *number* [ mac-limit *number*] | vlan-limit *number* [ [ mac-limit *number*] | [ port-limit *number* [ mac-limit *number*] ] ]
- 4. ipv6 neighbor binding logging
- 5. exit
- 6. show ipv6 neighbor binding

|               | コマンドまたはアクション                                             | 目的                       |
|---------------|----------------------------------------------------------|--------------------------|
| ステップ <b>1</b> | configure terminal                                       | グローバル コンフィギュレーション モードを開始 |
|               | 例:                                                       | します。                     |
|               | スイッチ# configure terminal                                 |                          |
| ステップ2         | [no] ipv6 neighbor binding [ vlan vlan-id {ipv6-address  | バインディングテーブルデータベースにスタティッ  |
|               | interface interface_type stack/module/port hw_address    | ク エントリを追加します。            |
|               | [reachable-lifetimevalue [seconds   default   infinite]  |                          |
|               | [tracking{ [default   disable] [ reachable-lifetimevalue |                          |
|               | [seconds   default   infinite]   [enable                 |                          |

|       | コマンドまたはアクション                                                                                                    | 目的                                          |
|-------|----------------------------------------------------------------------------------------------------|---------------------------------------------|
|       | [reachable-lifetimevalue [seconds   default   infinite]  <br>[retry-interval {seconds  default<br>[reachable-lifetimevalue [seconds   default   infinite] }<br>]                                          |                                             |
|       | 例:                                                                                                    |                                             |
|       | スイッチ(config)# <b>ipv6 neighbor binding</b>                                                                                                    |                                             |
| ステップ3 | [no] ipv6 neighbor binding max-entries number [<br>mac-limit number   port-limit number [ mac-limit<br>number]   vlan-limit number [ [ mac-limit number]   [<br>port-limit number [mac-limitnumber] ] ] ] | バインディング テーブル キャッシュに挿入できる<br>エントリの最大数を指定します。 |
|       | 例:                                                                                                    |                                             |
|       | スイッチ(config)# ipv6 neighbor binding max-entries<br>30000                                                                                                    |                                             |
| ステップ4 | ipv6 neighbor binding logging                                                                                                    | バインディング テーブル メイン イベントのロギン                   |
|       | 例:                                                                                                    | グを有効にします。                                   |
|       | スイッチ(config)# <b>ipv6 neighbor binding logging</b>                                                                                                    |                                             |
| ステップ5 | exit                                                                                                    | グローバル コンフィギュレーション モードを終了                    |
|       | 例:                                                                                                    | して、ルータを特権 EXEC モードにします。                     |
|       | スイッチ(config)# <b>exit</b>                                                                                                    |                                             |
| ステップ6 | show ipv6 neighbor binding                                                                                                    | バインディング テーブルの内容を表示します。                      |
|       | 例:                                                                                                    |                                             |
|       | スイッチ# show ipv6 neighbor binding                                                                                                    |                                             |

### IPv6 ネイバー探索検査ポリシーの設定方法

特権 EXEC モードから、IPv6 ND 検査ポリシーを設定するには、次の手順に従ってください。

#### 手順の概要

- 1. configure terminal
- **2.** [no]ipv6 nd inspection policy *policy-name*
- **3**. device-role {host | monitor | router | switch}
- 4. drop-unsecure
- 5. limit address-count value
- 6. sec-level minimum value
- 7. tracking {enable [reachable-lifetime {value | infinite}] | disable [stale-lifetime {value | infinite}]]
- 8. trusted-port
- **9**. validate source-mac

- **10.** no {device-role | drop-unsecure | limit address-count | sec-level minimum | tracking | trusted-port | validate source-mac}
- **11.** default {device-role | drop-unsecure | limit address-count | sec-level minimum | tracking | trusted-port | validate source-mac}
- **12. do show ipv6 nd inspection policy** *policy\_name*

|               | コマンドまたはアクション                                                                                                    | 目的                               |
|---------------|----------------------------------------------------------------------------------------------------|----------------------------------|
| ステップ1         | configure terminal                                                                                                 | グローバル コンフィギュレーション モードを開始         |
|               | 例:                                                                                                    | します。                             |
|               | スイッチ# configure terminal                                                                                           |                                  |
| ステップ2         | [no]ipv6 nd inspection policy policy-name                                                                          | ND 検査ポリシー名を指定し、ND 検査ポリシー コ       |
|               | 例:                                                                                                    | ンフィギュレーション モードを開始します。            |
|               | スイッチ(config)# <b>ipv6 nd inspection policy</b><br>example_policy                                                   |                                  |
| ステップ3         | device-role {host   monitor   router   switch}                                                                     | ポートに接続されているデバイスの役割を指定しま          |
|               | 例:                                                                                                    | す。デフォルトは host です。                |
|               | スイッチ(config-nd-inspection)# <b>device-role switch</b>                                                              |                                  |
| ステップ4         | drop-unsecure                                                                                                    | オプションが指定されていないか無効なオプション          |
|               | 例:                                                                                                    | が指定されているか、またはシグニチャが無効な           |
|               | スイッチ(config-nd-inspection)# <b>drop-unsecure</b>                                                                   | メッセーンをトロッノします。                   |
| ステップ5         | limit address-count value                                                                                          | 1~10,000を入力します。                  |
|               | 例:                                                                                                    |                                  |
|               | スイッチ(config-nd-inspection)# <b>limit address-count</b><br>1000                                                     |                                  |
| ステップ6         | sec-level minimum value                                                                                            | 暗号化生成アドレス(CGA)オプションを使用す          |
|               | 例:                                                                                                    | る場合の最小のセキュリティレベルパラメータ値           |
|               | スイッチ(config-nd-inspection)# <b>limit address-count</b><br>1000                                                     | 2                                |
| ステップ <b>1</b> | <pre>tracking {enable [reachable-lifetime {value   infinite}]   disable [stale-lifetime {value   infinite}]}</pre> | ポートのデフォルトのデバイス追跡ポリシーを上書<br>きします。 |
|               | 例:                                                                                                    |                                  |
|               | スイッチ(config-nd-inspection)# <b>tracking disable</b><br><b>stale-lifetime infinite</b>                              |                                  |
| ステップ8         | trusted-port                                                                                                    | 信頼できるポートにするポートを設定します。            |
|               | 例:                                                                                                    |                                  |
|               | スイッチ(config-nd-inspection)# <b>trusted-port</b>                                                                    |                                  |

|                | コマンドまたはアクション                                                                                                    | 目的                                                      |
|----------------|----------------------------------------------------------------------------------------------------|---------------------------------------------------------|
| ステップ <b>9</b>  | validate source-mac<br>例:                                                                                                    | 送信元 Media Access Control (MAC) アドレスをリ<br>ンク層アドレスと照合します。 |
|                | スイッチ(config-nd-inspection)# <b>validate source-mac</b>                                                                                |                                                         |
| ステップ 10        | no {device-role   drop-unsecure   limit address-count<br>  sec-level minimum   tracking   trusted-port   validate<br>source-mac}      | このコマンドの no 形式を使用してパラメータの現<br>在の設定を削除します。                |
|                | 例:                                                                                                    |                                                         |
|                | スイッチ(config-nd-inspection)# <b>no validate</b><br><b>source-mac</b>                                                                   |                                                         |
| ステップ 11        | default {device-role   drop-unsecure   limit<br>address-count   sec-level minimum   tracking  <br>trusted-port   validate source-mac} | 設定をデフォルト値に戻します。                                         |
|                | 例:                                                                                                    |                                                         |
|                | スイッチ(config-nd-inspection)# <b>default limit</b><br>address-count                                                                     |                                                         |
| ステップ <b>12</b> | do show ipv6 nd inspection policy <i>policy_name</i><br>例:                                                                            | ND検査コンフィギュレーションモードを終了しな<br>いで ND 検査の設定を確認します。           |
|                | スイッチ(config-nd-inspection)# <b>do show ipv6 nd</b><br>inspection policy example_policy                                                |                                                         |

# IPv6 ネイバー探索検査ポリシーをインターフェイスにアタッチする方法

Cisco IOS XE Amsterdam 17.1.1 以降、IPv6 ND 検査機能は廃止され、SISF ベースのデバイス追跡機能に置き換えられます。対応する置き換えタスクについては、このドキュメントの「SISF ベースのデバイス追跡の設定」の章の「デバイス追跡ポリシーのインターフェイスへの適用」を参照してください。

インターフェイスまたはそのインターフェイス上の VLAN に IPv6 ND 検査ポリシーをアタッ チするには、特権 EXEC モードで次の手順を実行してください。

#### 手順の概要

- **1**. configure terminal
- 2. interface Interface\_type *stack/module/port*
- **3.** ipv6 nd inspection [ attach-policy *policy\_name* [ vlan {*vlan\_ids* | add *vlan\_ids* | except *vlan\_ids* | none | remove *vlan\_ids* | all} ] | vlan [ {*vlan\_ids* | add *vlan\_ids* | except*vlan\_ids* | none | remove *vlan\_ids* | all} ]
- 4. do show running-config

手順の詳細

|       | コマンドまたはアクション                                                                                                    | 目的                                                                                                    |
|-------|----------------------------------------------------------------------------------------------------|----------------------------------------------------------------------------------------------------|
| ステップ1 | configure terminal<br>例:                                                                                                    | グローバル コンフィギュレーション モードを開始<br>します。                                                                                 |
|       | スイッチ# configure terminal                                                                                                    |                                                                                                    |
| ステップ2 | interface Interface_type stack/module/port<br>例:<br>スイッチ(config)# interface gigabitethernet 1/1/4                                                                                                    | インターフェイスのタイプおよび ID を指定し、イ<br>ンターフェイス コンフィギュレーション モードを<br>開始します。                                                  |
| ステップ3 | ipv6 nd inspection [ attach-policy policy_name [ vlan<br>{vlan_ids   add vlan_ids   except vlan_ids   none   remove<br>vlan_ids   all} ]   vlan [ {vlan_ids   add vlan_ids  <br>exceptvlan_ids   none   remove vlan_ids   all} ]<br>例:<br>スイッチ(config-if)# ipv6 nd inspection<br>attach-policy example_policy<br>or | ネイバー探索検査ポリシーをインターフェイスまた<br>はそのインターフェイス上の特定のVLANにアタッ<br>チします。attach-policy オプションを使用しない場<br>合、デフォルト ポリシーがアタッチされます。 |
|       | スイッチ(config-if)# ipv6 nd inspection<br>attach-policy example_policy vlan 222,223,224<br>or<br>スイッチ(config-if)# ipv6 nd inspection vlan 222,<br>223,224                                                                                                    |                                                                                                    |
| ステップ4 | do show running-config<br>例:<br>スイッチ#(config-if)# do show running-config                                                                                                    | インターフェイス コンフィギュレーション モード<br>を終了しないで、ポリシーが特定のインターフェイ<br>スにアタッチされていることを確認します。                                      |

### IPv6 ネイバー探索検査ポリシーをレイヤ 2 EtherChannel インターフェ イスにアタッチする方法

Cisco IOS XE Amsterdam 17.1.1 以降、IPv6 ND 検査機能は廃止され、SISF ベースのデバイス追跡機能に置き換えられます。対応する置き換えタスクについては、このドキュメントの「SISF ベースのデバイス追跡の設定」の章の「デバイス追跡ポリシーのインターフェイスへの適用」を参照してください。

EtherChannel インターフェイスまたは VLAN に IPv6 ネイバー探索検査ポリシーをアタッチするには、特権 EXEC モードで次の手順を実行してください。

#### 手順の概要

- **1**. configure terminal
- **2. interface range** *Interface\_name*
- **3.** ipv6 nd inspection [ attach-policy *policy\_name* [ vlan {*vlan\_ids* | add *vlan\_ids* | except *vlan\_ids* | none | remove *vlan\_ids* | all} ] | vlan [ {*vlan\_ids* | add *vlan\_ids* | except*vlan\_ids* | none | remove *vlan\_ids* | all} ]
- 4. do show running-config interfaceportchannel\_interface\_name

|       | コマンドまたはアクション                                                                                                    | 目的                                                                                                    |
|-------|----------------------------------------------------------------------------------------------------|----------------------------------------------------------------------------------------------------|
| ステップ1 | configure terminal<br>例:<br>スイッチ# configure terminal                                                                                                    | グローバル コンフィギュレーション モードを開始<br>します。                                                                                                    |
| ステップ2 | interface range Interface_name<br>例:<br>スイッチ(config)# interface Poll                                                                                                    | EtherChannel の作成時に割り当てられたポートチャ<br>ネルインターフェイスの名前を指定します。イン<br>ターフェイス範囲コンフィギュレーションモードを<br>開始します。<br>ヒント インターフェイス名やタイプを簡単に参照<br>するには do show interfaces summary コマ<br>ンドを使用します。 |
| ステップ3 | ipv6 nd inspection [ attach-policy policy_name [ vlan<br>{vlan_ids   add vlan_ids   except vlan_ids   none   remove<br>vlan_ids   all } ]   vlan [ {vlan_ids   add vlan_ids  <br>exceptvlan_ids   none   remove vlan_ids   all } ]<br>例 :<br>スイッチ(config-if-range) # ipv6 nd inspection<br>attach-policy example_policy<br>or<br>スイッチ(config-if-range) # ipv6 nd inspection<br>attach-policy example_policy vlan 222,223,224<br>or<br>スイッチ(config-if-range) # ipv6 nd inspection vlan<br>222, 223,224 | ND 検査ポリシーをインターフェイスまたはそのイ<br>ンターフェイス上の特定の VLAN にアタッチしま<br>す。attach-policy オプションを使用しない場合、デ<br>フォルト ポリシーがアタッチされます。                                                             |
| ステップ4 | do show running-config<br>interfaceportchannel_interface_name<br>例:                                                                                                    | コンフィギュレーションモードを終了しないで、ポ<br>リシーが特定のインターフェイスにアタッチされて<br>いることを確認します。                                                                                                    |

| コマンドまたはアクション                                             |                   | 目的 |
|----------------------------------------------------------|-------------------|----|
| スイッチ#(config-if-range)# <b>do sho</b><br><b>int poll</b> | ow running-config |    |

### IPv6 ネイバー探索検査ポリシーを全体的に VLAN にアタッチする方法

Cisco IOS XE Amsterdam 17.1.1 以降、IPv6 ND 検査機能は廃止され、SISF ベースのデバイス追跡機能に置き換えられます。対応する置き換えタスクについては、このドキュメントの「SISF ベースのデバイス追跡の設定」の「デバイス追跡ポリシーのVLANへの適用」を参照してください。

複数のインターフェイス上の VLAN に IPv6 ND 探索ポリシーをアタッチするには、特権 EXEC モードで次の手順を実行してください。

#### 手順の概要

- 1. configure terminal
- 2. vlan configuration vlan\_list
- **3. ipv6 nd inspection** [ **attach-policy** *policy\_name*]
- 4. do show running-config

|       | コマンドまたはアクション                                               | 目的                                                            |
|-------|------------------------------------------------------------|---------------------------------------------------------------|
| ステップ1 | configure terminal                                         | グローバル コンフィギュレーション モードを開始                                      |
|       | 例:                                                         | します。                                                          |
|       | スイッチ# configure terminal                                   |                                                               |
| ステップ2 | vlan configuration vlan_list                               | VLAN インターフェイスのコンフィギュレーション                                     |
|       | 例:                                                         | モードを開始し、IPv6 スヌーピング ポリシーをア                                    |
|       | スイッチ(config)# <b>vlan configuration 334</b>                | ダッナする VLAN を指定します。<br>                                        |
| ステップ3 | <pre>ipv6 nd inspection [ attach-policy policy_name]</pre> | すべてのスイッチおよびスタックインターフェイス                                       |
|       | 例:                                                         | で、IPv6ネイバー探索ポリシーを指定したVLANに                                    |
|       | スイッチ(config-vlan-config)#ipv6 nd inspection                | アダッナします。 <b>attach-policy</b> オブションを使用したい場合。デフォルトポリシーがアタッチされま |
|       | attach-policy example_policy                               | す。<br>す。                                                      |
|       |                                                            | デフォルトのポリシーは、device-role <b>host</b> 、no                       |
|       |                                                            | drop-unsecure, limit address-count disabled, sec-level        |
|       |                                                            | minimum is disabled, tracking is disabled, no                 |
|       |                                                            | and and and a source-mac ( 9 °                                |

|       | コマンドまたはアクション                                    | 目的                                             |
|-------|-------------------------------------------------|------------------------------------------------|
| ステップ4 | do show running-config                          | コンフィギュレーションモードを終了しないで、ポ                        |
|       | 例:                                              | リシーが特定のVLANにアタッチされていることを<br><sup>1</sup> 次初しまた |
|       | スイッチ#(config-if)# <b>do show running-config</b> | 唯祕します。                                         |

### **IPv6** ルータ アドバタイズメント ガード ポリシーの設定 方法

IPv6 ルータアドバタイズメントポリシーを設定するには、特権 EXEC モードで次の手順を実行します。

手順の概要

- 1. configure terminal
- 2. [no]ipv6 nd raguard policy policy-name
- **3**. [no]device-role {host | monitor | router | switch}
- 4. [no]hop-limit {maximum | minimum} value
- 5. [no]managed-config-flag {off | on}
- **6**. **[no]match** {**ipv6** access-list *list* | **ra prefix-list** *list*}
- 7. [no]other-config-flag {on | off}
- 8. [no]router-preference maximum {high | medium | low}
- 9. [no]trusted-port
- **10.** default {device-role | hop-limit {maximum | minimum} | managed-config-flag | match {ipv6 access-list | ra prefix-list } | other-config-flag | router-preference maximum | trusted-port}
- **11. do show ipv6 nd raguard policy** *policy\_name*

|       | コマンドまたはアクション                                                  | 目的                         |
|-------|---------------------------------------------------------------|----------------------------|
| ステップ1 | configure terminal                                            | グローバル コンフィギュレーション モードを開始   |
|       | 例:                                                            | します。                       |
|       | スイッチ# configure terminal                                      |                            |
| ステップ2 | [no]ipv6 nd raguard policy policy-name                        | RA ガード ポリシー名を指定し、RA ガード ポリ |
|       | 例:                                                            | シーコンフィギュレーションモードを開始します。    |
|       | スイッチ(config)# <b>ipv6 nd raguard policy</b><br>example_policy |                            |
| ステップ3 | [no]device-role {host   monitor   router   switch}            | ポートに接続されているデバイスの役割を指定しま    |
|       | 例:                                                            | す。デフォルトは host です。          |
|       | スイッチ(config-nd-raguard)# <b>device-role switch</b>            |                            |

|               | コマンドまたはアクション                                                                                   | 目的                                                                                                    |
|---------------|------------------------------------------------------------------------------------------------|----------------------------------------------------------------------------------------------------|
| ステップ4         | [no]hop-limit {maximum   minimum} value                                                        | (1~255) 最大および最小のホップ制限値の範囲。                                                                                                    |
|               | 例:<br>スイッチ(config-nd-raguard)# hop-limit maximum 33                                            | ホップ制限値によるルータアドバタイズメントメッ<br>セージのフィルタリングを有効にします。不正RA<br>メッセージは低いホップ制限値(IPv4のTime to<br>Live と同じ)を持つ可能性があるため、ホストに<br>よって受け入れられると、ホストが不正RAメッ<br>セージジェネレータを超えて宛先にトラフィック<br>を生成することができなくなります。指定されてい<br>ないホップ制限値を持つRAメッセージはブロック<br>されます。 |
|               |                                                                                                | 設定されていない場合、このフィルタは無効になり<br>ます。「 <b>minimum</b> 」を設定して、指定する値より<br>低いホップ制限値を持つRAメッセージをブロック<br>します。「 <b>maximum</b> 」を設定して、指定する値よ<br>り高いホップ制限値を持つRAメッセージをブロッ<br>クします。                                                                |
| ステップ5         | [no]managed-config-flag {off   on}<br>例:<br>スイッチ(config-nd-raguard)# managed-config-flag<br>on | 管理アドレス設定(「M」フラグ)フィールドに基<br>づいてルータアドバタイズメントメッセージのフィ<br>ルタリングを有効にします。「M」フィールドが1<br>の不正 RA メッセージの結果としてホストが不正<br>DHCPv6サーバーを使用する場合があります。設定<br>されていない場合、このフィルタは無効になりま<br>す。                                                            |
|               |                                                                                                | <b>On</b> : 「M」値が1のRA メッセージを受け入れて<br>転送し、0のものをブロックします。<br><b>Off</b> : 「M」値が0のRA メッセージを受け入れて                                                                                                    |
|               |                                                                                                | 転送し、1のものをブロックします。                                                                                                    |
| ステップ6         | <pre>[no]match {ipv6 access-list list   ra prefix-list list}</pre> 例:                          | 指定したプレフィックス リストまたはアクセス リ<br>ストと照合します。                                                                                                    |
|               | スイッチ(config-nd-raguard)# match ipv6 access-list<br>example_list                                |                                                                                                    |
| ステップ <b>7</b> | [no]other-config-flag {on   off}<br>例:<br>スイッチ(config-nd-raguard)# other-config-flag on        | その他の設定(「O」フラグ)フィールドに基づく<br>ルータアドバタイズメントメッセージのフィルタ<br>リングを有効にします。「O」フィールドが1の不<br>正 RA メッセージの結果としてホストが不正<br>DHCPv6サーバーを使用する場合があります。設定<br>されていない場合、このフィルタは無効になりま<br>す。                                                               |

|               | コマンドまたはアクション                                                                                                    | 目的                                                                                                 |
|---------------|----------------------------------------------------------------------------------------------------|----------------------------------------------------------------------------------------------------|
|               |                                                                                                    | <b>On</b> :「O」値が1のRAメッセージを受け入れて転送し、0のものをブロックします。                                                   |
|               |                                                                                                    | Off:「O」値が0のRAメッセージを受け入れて<br>転送し、1のものをブロックします。                                                      |
| ステップ8         | [no]router-preference maximum {high   medium   low}<br>例:<br>スイッチ(config-nd-raguard)# router-preference<br>maximum high                                                                          | 「Router Preference」フラグを使用したルータアド<br>バタイズメントメッセージのフィルタリングを有<br>効にします。設定されていない場合、このフィルタ<br>は無効になります。 |
|               |                                                                                                    | • high: 「Router Preference」が「high」、<br>「medium」、または「low」に設定された RA<br>メッセージを受け入れます。                 |
|               |                                                                                                    | <ul> <li>medium:「Router Preference」が「high」に設<br/>定された RA メッセージをブロックします。</li> </ul>                 |
|               |                                                                                                    | • low : 「Router Preference」が「medium」または<br>「high」に設定された RA メッセージをブロッ<br>クします。                      |
| ステップ <b>9</b> | [no]trusted-port                                                                                                    | 信頼できるポートとして設定すると、すべての接続                                                                            |
|               | 例:                                                                                                    | デバイスが信頼され、より詳細なメッセージ検証は                                                                            |
|               | スイッチ(config-nd-raguard)# <b>trusted-port</b>                                                                                                    |                                                                                                    |
| ステップ10        | default {device-role   hop-limit {maximum   minimum}<br>  managed-config-flag   match {ipv6 access-list   ra<br>prefix-list }   other-config-flag   router-preference<br>maximum   trusted-port} | コマンドをデフォルト値に戻します。                                                                                  |
|               | 例:                                                                                                    |                                                                                                    |
|               | スイッチ(config-nd-raguard)# <b>default hop-limit</b>                                                                                                    |                                                                                                    |
| ステップ11        | do show ipv6 nd raguard policy policy_name                                                                                                    | (任意): RA ガード ポリシー コンフィギュレー                                                                         |
|               | 例:                                                                                                    | ション モードを終了しないで ND ガード ポリシー<br>設定を表示します                                                             |
|               | スイッチ(config-nd-raguard)# <b>do show ipv6 nd</b><br>raguard policy example_policy                                                                                                    |                                                                                                    |

### IPv6 ルータ アドバタイズメント ガード ポリシーをインターフェイス にアタッチする方法

インターフェイスまたはそのインターフェース上の VLAN に IPv6 ルータ アドバタイズメント ポリシーをアタッチするには、特権 EXEC モードで次の手順を実行してください。

#### 手順の概要

- 1. configure terminal
- **2. interface** Interface\_type *stack/module/port*
- **3.** ipv6 nd raguard [ attach-policy *policy\_name* [ vlan {*vlan\_ids* | add *vlan\_ids* | except *vlan\_ids* | none | remove *vlan\_ids* | all} ] | vlan [ {*vlan\_ids* | add *vlan\_ids* | except*vlan\_ids* | none | remove *vlan\_ids* | all} ]
- 4. do show running-config

|       | コマンドまたはアクション                                                                                                    | 目的                                                                                                    |
|-------|----------------------------------------------------------------------------------------------------|----------------------------------------------------------------------------------------------------|
| ステップ1 | configure terminal<br>例:                                                                                                    | グローバル コンフィギュレーション モードを開始<br>します。                                                                                |
|       | スイッチ# configure terminal                                                                                                    |                                                                                                    |
| ステップ2 | interface Interface_type stack/module/port<br>例:<br>スイッチ(config)# interface gigabitethernet 1/1/4                                                                                                    | インターフェイスのタイプおよび ID を指定し、イ<br>ンターフェイス コンフィギュレーション モードを<br>開始します。                                                 |
| ステップ3 | ipv6 nd raguard [ attach-policy <i>policy_name</i> [ vlan<br>{ <i>vlan_ids</i>   add <i>vlan_ids</i>   except <i>vlan_ids</i>   none   remove<br><i>vlan_ids</i>   all} ]   vlan [ { <i>vlan_ids</i>   add <i>vlan_ids</i>  <br>except <i>vlan_ids</i>   none   remove <i>vlan_ids</i>   all} ]<br>例: | ネイバー探索検査ポリシーをインターフェイスまた<br>はそのインターフェイス上の特定のVLANにアタッ<br>チします。attach-policy オプションを使用しない場<br>合、デフォルトポリシーがアタッチされます。 |
|       | スイッチ(config-if)# ipv6 nd raguard attach-policy<br>example_policy                                                                                                    |                                                                                                    |
|       | or<br>スイッチ(config-if)# ipv6 nd raguard attach-policy<br>example_policy vlan 222,223,224<br>or                                                                                                    |                                                                                                    |
|       | スイッチ(config-if)# <b>ipv6 nd raguard vlan 222,</b><br>223,224                                                                                                    |                                                                                                    |
| ステップ4 | do show running-config<br>例:<br>スイッチ#(config-if)# do show running-config                                                                                                    | コンフィギュレーションモードを終了しないで、ポ<br>リシーが特定のインターフェイスにアタッチされて<br>いることを確認します。                                               |

### IPv6ルータアドバタイズメントガードポリシーをレイヤ2EtherChannel インターフェイスにアタッチする方法

EtherChannel インターフェイスまたは VLAN に IPv6 ルータ アドバタイズメント ガード ポリ シーをアタッチするには、特権 EXEC モードで次の手順を実行してください。

#### 手順の概要

- 1. configure terminal
- **2.** interface range *Interface\_name*
- **3.** ipv6 nd raguard [ attach-policy *policy\_name* [ vlan {*vlan\_ids* | add *vlan\_ids* | except *vlan\_ids* | none | remove *vlan\_ids* | all} ] | vlan [ {*vlan\_ids* | add *vlan\_ids* | except*vlan\_ids* | none | remove *vlan\_ids* | all} ]
- 4. do show running-config interfaceportchannel\_interface\_name

|       | コマンドまたはアクション                                                                                                    | 目的                                                                                                    |
|-------|----------------------------------------------------------------------------------------------------|----------------------------------------------------------------------------------------------------|
| ステップ1 | configure terminal<br>例:                                                                                                    | グローバル コンフィギュレーション モードを開始<br>します。                                                                                |
|       | スイッチ# configure terminal                                                                                                    |                                                                                                    |
| ステップ2 | interface range Interface_name<br>例:<br>スイッチ(config)# interface Poll                                                                                                    | EtherChannel の作成時に割り当てられたポートチャ<br>ネルインターフェイスの名前を指定します。イン<br>ターフェイス範囲コンフィギュレーションモードを<br>開始します。                   |
|       |                                                                                                    | <b>ヒント</b> インターフェイス名やタイプを簡単に参照<br>するには do show interfaces summary コマ<br>ンドを使用します。                               |
| ステップ3 | <b>ipv6 nd raguard</b> [ attach-policy <i>policy_name</i> [ vlan<br>{ <i>vlan_ids</i>   add <i>vlan_ids</i>   except <i>vlan_ids</i>   none   remove<br><i>vlan_ids</i>   all} ]   vlan [ { <i>vlan_ids</i>   add <i>vlan_ids</i>  <br>except <i>vlan_ids</i>   none   remove <i>vlan_ids</i>   all} ] | RA ガード ポリシーをインターフェイスまたはその<br>インターフェイス上の特定のVLANにアタッチしま<br>す。attach-policy オプションを使用しない場合、デ<br>フォルト ポリシーがアタッチされます。 |
|       | 例:                                                                                                    |                                                                                                    |
|       | スイッチ(config-if-range)# ipv6 nd raguard<br>attach-policy example_policy                                                                                                    |                                                                                                    |
|       | or                                                                                                    |                                                                                                    |
|       | スイッチ(config-if-range)# <b>ipv6 nd raguard</b><br>attach-policy example_policy vlan 222,223,224                                                                                                    |                                                                                                    |
|       | or                                                                                                    |                                                                                                    |
|       | スイッチ(config-if-range)#ipv6 nd raguard vlan 222,<br>223,224                                                                                                    |                                                                                                    |

|       | コマンドまたはアクション                                                  | 目的                                                 |
|-------|---------------------------------------------------------------|----------------------------------------------------|
|       |                                                               |                                                    |
| ステップ4 | do show running-config<br>interfaceportchannel_interface_name | コンフィギュレーションモードを終了しないで、ポ<br>リシーが特定のインターフェイスにアタッチされて |
|       | 例:                                                            | いることを確認します。                                        |
|       | スイッチ#(config-if-range)# do show running-config<br>int poll    |                                                    |

### IPv6 ルータ アドバタイズメント ガード ポリシーを VLAN にグローバル にアタッチする方法

インターフェイスに関係なく VLAN に IPv6 ルータ アドバタイズメント ポリシーをアタッチするには、特権 EXEC モードで次の手順を実行してください。

#### 手順の概要

- 1. configure terminal
- 2. vlan configuration vlan\_list
- **3. ipv6 dhcp guard** [ **attach-policy** *policy\_name*]
- 4. do show running-config

|       | コマンドまたはアクション                                                                                                    | 目的                                                                                                    |
|-------|----------------------------------------------------------------------------------------------------|----------------------------------------------------------------------------------------------------|
| ステップ1 | configure terminal<br>例:                                                                                                    | グローバル コンフィギュレーション モードを開始<br>します。                                                                                        |
|       | スイッチ# configure terminal                                                                                                    |                                                                                                    |
| ステップ2 | vlan configuration vlan_list<br>例:<br>スイッチ(config)# vlan configuration 335                                                      | VLAN インターフェイスのコンフィギュレーション<br>モードを開始し、IPv6 RA ガード ポリシーをアタッ<br>チする VLAN を指定します。                                           |
| ステップ3 | ipv6 dhcp guard [ attach-policy policy_name]<br>例:<br>スイッチ(config-vlan-config) #ipv6 nd raguard<br>attach-policy example_policy | すべてのスイッチおよびスタックインターフェイス<br>で、IPv6 RA ガードポリシーを指定した VLAN にア<br>タッチします。attach-policy オプションを使用しな<br>い場合、デフォルトポリシーがアタッチされます。 |
| ステップ4 | do show running-config<br>例:<br>スイッチ#(config-if)# do show running-config                                                        | コンフィギュレーションモードを終了しないで、ポ<br>リシーが特定のVLANにアタッチされていることを<br>確認します。                                                           |

### IPv6 DHCP ガードポリシーの設定方法

IPv6 DHCP(DHCPv6) ガードポリシーを設定するには、特権 EXEC モードで次の手順を実行 します。

#### 手順の概要

- **1.** configure terminal
- 2. [no]ipv6 dhcp guard policy policy-name
- **3.** [no]device-role {client | server}
- 4. [no] match server access-list ipv6-access-list-name
- 5. [no] match reply prefix-list ipv6-prefix-list-name
- **6.** [no]preference { max *limit* | min *limit* }
- 7. [no] trusted-port
- 8. default {device-role | trusted-port}
- 9. do show ipv6 dhcp guard policy policy\_name

|       | コマンドまたはアクション                                                  | 目的                                                                                                    |
|-------|---------------------------------------------------------------|----------------------------------------------------------------------------------------------------|
| ステップ1 | configure terminal                                            | グローバル コンフィギュレーション モードを開始                                                                                |
|       | 例:                                                            | します。                                                                                                    |
|       | スイッチ# configure terminal                                      |                                                                                                    |
| ステップ2 | [no]ipv6 dhcp guard policy policy-name                        | DHCPv6 ガードポリシー名を指定し、DHCPv6 ガー                                                                           |
|       | 例:                                                            | ド ポリシー コンフィギュレーション モードを開始                                                                               |
|       | スイッチ(config)# <b>ipv6 dhcp guard policy</b><br>example_policy | します。<br>                                                                                                |
| ステップ3 | [no]device-role {client   server}                             | (任意)特定の役割のデバイスからのものではない                                                                                 |
|       | 例:                                                            | ポート上のDHCPv6応答およびDHCPv6アドバタイ                                                                             |
|       | スイッチ(config-dhcp-guard)# <b>device-role server</b>            | スメントをフィルタします。テフォルトは client です。                                                                          |
|       |                                                               | <ul> <li>client:デフォルト値。アタッチされたデバイス<br/>がクライアントであることを指定します。サー<br/>バーメッセージにはこのポートで破棄されま<br/>す。</li> </ul> |
|       |                                                               | <ul> <li>server:適用されたデバイスがDHCPv6サーバー<br/>であることを指定します。このポートでは、<br/>サーバーメッセージが許可されます。</li> </ul>          |

|       | コマンドまたはアクション                                                                                                    | 目的                                                                                                    |
|-------|----------------------------------------------------------------------------------------------------|----------------------------------------------------------------------------------------------------|
| ステップ4 | [no] match server access-list ipv6-access-list-name<br>例:<br>;;Assume a preconfigured IPv6 Access List as<br>follows:<br>スイッチ(config)# ipv6 access-list my_acls<br>スイッチ(config-ipv6-acl)# permit host<br>FE80::A8BB:CCFF:FE01:F700 any<br>;;configure DCHPv6 Guard to match approved access<br>list.<br>スイッチ(config-dhcp-guard)# match server<br>access-list my_acls | (任意)。アドバタイズされたDHCPv6サーバーまたはリレーアドレスが認証されたサーバーのアクセスリストからのものであることの確認を有効にします(アクセスリストの宛先アドレスは「any」です)。設定されていない場合、このチェックは回避されます。空のアクセスリストは、permitallとして処理されます。                                                                               |
| ステップ5 | <pre>[no] match reply prefix-list ipv6-prefix-list-name<br/>例:<br/>;;Assume a preconfigured IPv6 prefix list as<br/>follows:<br/>スイッチ(config)# ipv6 prefix-list my_prefix permit<br/>2001:0DB8::/64 le 128<br/>;; Configure DCHPv6 Guard to match prefix<br/>スイッチ(config-dhcp-guard)# match reply<br/>prefix-list my_prefix</pre>                                    | (任意)DHCPv6応答メッセージ内のアドバタイズ<br>されたプレフィクスが設定された承認プレフィクス<br>リストからのものであることの確認を有効にしま<br>す。設定されていない場合、このチェックは回避さ<br>れます。空のプレフィクスリストは、permit として<br>処理されます。                                                                                    |
| ステップ6 | [no]preference { max limit   min limit }<br>例:<br>スイッチ(config-dhcp-guard) # preference max 250<br>スイッチ(config-dhcp-guard) #preference min 150                                                                                                    | device-role が server である場合に max および min<br>を設定して、DHCPv6 サーバーアドバタイズメント<br>値をサーバー優先度値に基づいてフィルタします。<br>デフォルトではすべてのアドバタイズメントが許可<br>されます。<br>max limit: (0~255) (任意)アドバタイズされた<br>プリファレンス ([preference]オプション内)が指定<br>された制限未満であるかどうかの検証を有効にしま |
|       |                                                                                                    | 9。フノオルトは 255 ビ9。設定されていない場合、このチェックは回避されます。<br>min <i>limit</i> : (0~255) (任意)アドバタイズされた<br>プリファレンス ([preference]オプション内)が指定<br>された制限を超過しているかどうかの検証を有効に<br>します。デフォルトは 0 です。設定されていない場合、このチェックは回避されます。                                       |
| ステップ1 | [no] trusted-port<br>例:<br>スイッチ(config-dhcp-guard)# trusted-port                                                                                                    | <ul> <li>(任意) trusted-port:ポートを信頼モードに設定します。このポートでは、これ以上のポリシングは実行されません。</li> <li>(注) 信頼できるポートを設定した場合、<br/>device-roleオプションは使用できません。</li> </ul>                                                                                          |

|       | コマンドまたはアクション                                                              | 目的                                                   |
|-------|---------------------------------------------------------------------------|------------------------------------------------------|
| ステップ8 | default {device-role   trusted-port}                                      | (任意) <b>default</b> :コマンドをデフォルトに設定しま                 |
|       | 例:                                                                        | <i>t</i> .                                           |
|       | スイッチ(config-dhcp-guard)# <b>default device-role</b>                       |                                                      |
| ステップ9 | do show ipv6 dhcp guard policy policy_name                                | (任意)コンフィギュレーションサブモードを終了                              |
|       | 例:                                                                        | せずに IPv6 DHCP のガード ポリシーの設定を表示                        |
|       | スイッチ(config-dhcp-guard)# do show ipv6 dhcp guard<br>policy example_policy | します。policy_name 変数を省略すると、すべての<br>DHCPv6 ポリシーが表示されます。 |

#### **DHCPv6** ガード設定の例

```
enable
configure terminal
ipv6 access-list acl1
permit host FE80::A8BB:CCFF:FE01:F700 any
ipv6 prefix-list abc permit 2001:0DB8::/64 le 128
ipv6 dhcp guard policy pol1
device-role server
match server access-list acl1
match reply prefix-list abc
preference min 0
preference max 255
trusted-port
interface GigabitEthernet 0/2/0
switchport
ipv6 dhcp guard attach-policy pol1 vlan add 1
vlan 1
 ipv6 dhcp guard attach-policy pol1
show ipv6 dhcp guard policy pol1
```

### IPv6 DHCP ガード ポリシーをインターフェイスまたはインターフェイ ス上の VLAN にアタッチする方法

IPv6 バインディング テーブル コンテンツを設定するには、特権 EXEC モードで次の手順を実行します。

#### 手順の概要

- 1. configure terminal
- 2. interface Interface\_type *stack/module/port*
- **3.** ipv6 dhcp guard [ attach-policy *policy\_name* [ vlan {*vlan\_ids* | add *vlan\_ids* | except *vlan\_ids* | none | remove *vlan\_ids* | all} ] | vlan [ {*vlan\_ids* | add *vlan\_ids* | except*vlan\_ids* | none | remove *vlan\_ids* | all} ]
- 4. do show running-config interface Interface\_type stack/module/port

手順の詳細

|       | コマンドまたはアクション                                                                                                    | 目的                                                                                                    |
|-------|----------------------------------------------------------------------------------------------------|----------------------------------------------------------------------------------------------------|
| ステップ1 | configure terminal<br>例:                                                                                                    | グローバル コンフィギュレーション モードを開始<br>します。                                                                                   |
|       | スイッチ# configure terminal                                                                                                    |                                                                                                    |
| ステップ2 | interface Interface_type stack/module/port<br>例:<br>スイッチ(config)# interface gigabitethernet 1/1/4                                                                                                    | インターフェイスのタイプおよび ID を指定し、イ<br>ンターフェイス コンフィギュレーション モードを<br>開始します。                                                    |
| ステップ3 | ipv6 dhcp guard [ attach-policy policy_name [ vlan<br>{vlan_ids   add vlan_ids   except vlan_ids   none   remove<br>vlan_ids   all ]   vlan [ {vlan_ids   add vlan_ids  <br>exceptvlan_ids   none   remove vlan_ids   all } ]<br>例:<br>スイッチ(config-if) # ipv6 dhcp guard attach-policy<br>example policy | DHCP ガードポリシーをインターフェイスまたはそ<br>のインターフェイス上の特定の VLAN にアタッチし<br>ます。attach-policy オプションを使用しない場合、<br>デフォルト ポリシーがアタッチされます。 |
|       | or<br>スイッチ(config-if)# ipv6 dhcp guard attach-policy<br>example_policy vlan 222,223,224<br>or<br>スイッチ(config-if)# ipv6 dhcp guard vlan 222,<br>223,224                                                                                                    |                                                                                                    |
| ステップ4 | do show running-config interface Interface_type<br>stack/module/port<br>例:<br>スイッチ#(config-if)# do show running-config gig<br>1/1/4                                                                                                    | コンフィギュレーションモードを終了しないで、ポ<br>リシーが特定のインターフェイスにアタッチされて<br>いることを確認します。                                                  |

### **IPv6 DHCP** ガードポリシーをレイヤ2 EtherChannel インターフェイスに アタッチする方法

EtherChannel インターフェイスまたは VLAN に IPv6 DHCP ガード ポリシーをアタッチするに は、特権 EXEC モードで次の手順を実行してください。

手順の概要

**1.** configure terminal

- 2. interface range Interface\_name
- **3.** ipv6 dhcp guard [ attach-policy *policy\_name* [ vlan {*vlan\_ids* | add *vlan\_ids* | except *vlan\_ids* | none | remove *vlan\_ids* | all} ] | vlan [ {*vlan\_ids* | add *vlan\_ids* | except*vlan\_ids* | none | remove *vlan\_ids* | all} ]
- 4. do show running-config interfaceportchannel\_interface\_name

|       | コマンドまたはアクション                                                                                                    | 目的                                                                                                    |
|-------|----------------------------------------------------------------------------------------------------|----------------------------------------------------------------------------------------------------|
| ステップ1 | configure terminal<br>例:                                                                                                    | グローバル コンフィギュレーション モードを開始<br>します。                                                                                                    |
|       | スイッチ# configure terminal                                                                                                    |                                                                                                    |
| ステップ2 | interface range Interface_name<br>例:<br>スイッチ(config)# interface Poll                                                                                                    | EtherChannel の作成時に割り当てられたポートチャ<br>ネルインターフェイスの名前を指定します。イン<br>ターフェイス範囲コンフィギュレーションモードを<br>開始します。<br>ヒント インターフェイス名やタイプを簡単に参照<br>するには do show interfaces summary コマ |
| ステップ3 | ipv6 dhcp guard [ attach-policy policy_name [ vlan<br>{vlan_ids   add vlan_ids   except vlan_ids   none   remove<br>vlan_ids   all } ]   vlan [ {vlan_ids   add vlan_ids  <br>exceptvlan_ids   none   remove vlan_ids   all } ]<br>例 :<br>スイッチ(config-if-range) # ipv6 dhcp guard<br>attach-policy example_policy<br>or<br>スイッチ(config-if-range) # ipv6 dhcp guard<br>attach-policy example_policy vlan 222,223,224<br>or | ンドを使用します。<br>DHCP ガードポリシーをインターフェイスまたはそ<br>のインターフェイス上の特定の VLAN にアタッチし<br>ます。attach-policy オプションを使用しない場合、<br>デフォルト ポリシーがアタッチされます。                                |
|       | スイッチ(config-if-range)# <b>ipv6 dhcp guard vlan 222,</b><br>223,224                                                                                                    |                                                                                                    |
| ステップ4 | do show running-config<br>interfaceportchannel_interface_name<br>例:<br>スイッチ#(config-if-range)# do show running-config<br>int poll                                                                                                    | コンフィギュレーションモードを終了しないで、ポ<br>リシーが特定のインターフェイスにアタッチされて<br>いることを確認します。                                                                                              |

### IPv6 DHCP ガードポリシーを全体的に VLAN にアタッチする方法

複数のインターフェイス上の VLAN に IPv6 DHCP のガード ポリシーをアタッチするには、特権 EXEC モードで次の手順を実行してください。

手順の概要

- 1. configure terminal
- 2. vlan configuration vlan\_list
- **3. ipv6 dhcp guard** [ **attach-policy** *policy\_name*]
- 4. do show running-config

#### 手順の詳細

|       | コマンドまたはアクション                                                                                                    | 目的                                                                                                    |
|-------|----------------------------------------------------------------------------------------------------|----------------------------------------------------------------------------------------------------|
| ステップ1 | configure terminal<br>例:<br>スイッチ# configure terminal                                                                           | グローバル コンフィギュレーション モードを開始<br>します。                                                                                                    |
| ステップ2 | vlan configuration vlan_list<br>例:<br>スイッチ(config)# vlan configuration 334                                                     | VLAN インターフェイスのコンフィギュレーション<br>モードを開始し、IPv6 スヌーピング ポリシーをア<br>タッチする VLAN を指定します。                                                                                                  |
| ステップ3 | ipv6 dhcp guard [ attach-policy policy_name]<br>例:<br>スイッチ(config-vlan-config)#ipv6 dhcp guard<br>attach-policy example_policy | すべてのスイッチおよびスタックインターフェイス<br>で、IPv6ネイバー探索ポリシーを指定したVLANに<br>アタッチします。attach-policy オプションを使用し<br>ない場合、デフォルト ポリシーがアタッチされま<br>す。デフォルト ポリシーは、device-role client、no<br>trusted-port です。 |
| ステップ4 | do show running-config<br>例:<br>スイッチ#(config-if)# do show running-config                                                       | コンフィギュレーションモードを終了しないで、ポ<br>リシーが特定のVLANにアタッチされていることを<br>確認します。                                                                                                    |

## IPv6 ソース ガードの設定方法

#### 手順の概要

- 1. enable
- **2**. configure terminal
- **3.** [no] ipv6 source-guard policy *policy\_name*
- 4. [deny global-autoconf] [permit link-local] [default  $\{\dots\}$ ] [exit] [no  $\{\dots\}$ ]
- 5. end

I

### 6. **show ipv6 source-guard policy** *policy\_name*

### 手順の詳細

|               | コマンドまたはアクション                                                                                                    | 目的                                                                                                    |
|---------------|----------------------------------------------------------------------------------------------------|----------------------------------------------------------------------------------------------------|
| ステップ1         | enable                                                                                                    | 特権 EXEC モードを有効にします。                                                                                                    |
|               | 例:                                                                                                    | <ul> <li>パスワードを入力します(要求された場合)。</li> </ul>                                                                                                    |
|               | Device> <b>enable</b>                                                                                                    |                                                                                                    |
| ステップ <b>2</b> | configure terminal                                                                                                    | グローバル コンフィギュレーション モードを開始<br>します。                                                                                                    |
|               | Device# configure terminal                                                                                                    |                                                                                                    |
| ステップ3         | <pre>[no] ipv6 source-guard policy policy_name 例: Device(config)# ipv6 source-guard policy example_policy</pre>                                | IPv6 ソース ガード ポリシー名を指定し、IPv6 ソー<br>ス ガード ポリシー コンフィギュレーション モード<br>を開始します。                                                                                                    |
| ステップ4         | <pre>[deny global-autoconf] [permit link-local] [default { }] [exit] [no { }] 例: Device (config-sisf-sourceguard) # deny global-autoconf</pre> | <ul> <li>(任意) IPv6ソースガードポリシーを定義します。</li> <li>deny global-autoconf:自動設定されたグローバルアドレスからのデータトラフィックを拒否します。これは、リンク上のすべてのグローバルアドレスがDHCPによって割り当てられている際に、管理者が、自己設定されたアドレスを持つホストによるトラフィックの送信をブロックしたい場合に役立ちます。</li> <li>permit link-local:リンクローカルアドレスから送信されたすべてのデータトラフィックを許可します。</li> <li>(注) ソースガードポリシーでは trusted オプションはサポートされません。</li> </ul> |
| ステップ5         | end<br>例:<br>Device(config-sisf-sourceguard)# end                                                                                              | IPv6 ソース ガード ポリシー コンフィギュレーショ<br>ン モードを終了します。                                                                                                    |
| ステップ6         | show ipv6 source-guard policy <i>policy_name</i><br>例:<br>Device# show ipv6 source-guard policy<br>example_policy                              | ポリシー設定と、そのポリシーが適用されるすべて<br>のインターフェイスを表示します。                                                                                                    |

#### 次のタスク

インターフェイスに IPv6 ソース ガード ポリシーを適用します。

### IPv6 ソース ガード ポリシーをインターフェイスにアタッチする方法

手順の概要

- 1. enable
- 2. configure terminal
- **3. interface** Interface\_type *stack/module/port*
- 4. ipv6 source-guard [attach-policy /policy\_name>]
- 5. show ipv6 source-guard policy *policy\_name*

|       | コマンドまたはアクション                                                                 | 目的                                                              |
|-------|------------------------------------------------------------------------------|-----------------------------------------------------------------|
| ステップ1 | enable                                                                       | 特権 EXEC モードを有効にします。                                             |
|       | 例:                                                                           | <ul> <li>パスワードを入力します(要求された場合)。</li> </ul>                       |
|       | Device> enable                                                               |                                                                 |
| ステップ2 | configure terminal                                                           | グローバル コンフィギュレーション モードを開始                                        |
|       | 例:                                                                           | します。                                                            |
|       | Device# configure terminal                                                   |                                                                 |
| ステップ3 | interface Interface_type stack/module/port                                   | インターフェイスのタイプおよび ID を指定し、イ                                       |
|       | 例:                                                                           | ンターフェイス コンフィギュレーション モードを                                        |
|       | Device(config)# interface gigabitethernet 1/1/4                              | 開始します。                                                          |
|       | inverse more strach policy spalicy names 1                                   |                                                                 |
| ステッノ4 | The source-guard [attach-poncy <poncy_nume>]</poncy_nume>                    | インターノエイスに IPV6 ノース ルート ホリシーを<br>アタッチします attach-nolicy オプションを使用し |
|       | 19]:                                                                         | ない場合、デフォルトポリシーがアタッチされま                                          |
|       | <pre>Device(config-if)# ipv6 source-guard attach-policy example_policy</pre> | す。                                                              |
|       |                                                                              |                                                                 |
| ステップ5 | <pre>show ipv6 source-guard policy policy_name</pre>                         | ポリシー設定と、そのポリシーが適用されるすべて                                         |
|       | 例:                                                                           | のインターフェイスを表示します。                                                |
|       | <pre>Device#(config-if)# show ipv6 source-guard policy example_policy</pre>  |                                                                 |

### IPv6 ソース ガードの設定方法

#### 手順の概要

- 1. enable
- 2. configure terminal
- **3.** [no] ipv6 source-guard policy *policy\_name*
- 4. [deny global-autoconf] [permit link-local] [default{...}] [exit] [no{...}]
- 5. end
- 6. show ipv6 source-guard policy *policy\_name*

|           | コマンドまたはアクション                                                                                     | 目的                                                                                                    |
|-----------|--------------------------------------------------------------------------------------------------|----------------------------------------------------------------------------------------------------|
| ステップ1     | enable                                                                                           | 特権 EXEC モードを有効にします。                                                                                                    |
|           | 例:                                                                                               | <ul> <li>パスワードを入力します(要求された場合)。</li> </ul>                                                                                                    |
|           | Device> enable                                                                                   |                                                                                                    |
| ステップ2     | configure terminal                                                                               | グローバル コンフィギュレーション モードを開始                                                                                                    |
|           | 例:                                                                                               | します。                                                                                                    |
|           | Device# configure terminal                                                                       |                                                                                                    |
| <br>ステップ3 | <pre>[no] ipv6 source-guard policy policy_name 例: Device(config)# ipv6 source-guard policy</pre> | IPv6 ソース ガード ポリシー名を指定し、IPv6 ソー<br>ス ガード ポリシー コンフィギュレーション モード<br>を開始します。                                                                                                    |
|           | example_policy                                                                                   |                                                                                                    |
| ステップ4     | [deny global-autoconf] [permit link-local] [default{}<br>}] [exit] [no{}]                        | (任意) IPv6 ソースガードポリシーを定義します。                                                                                                    |
|           | 例:<br>Device(config-sisf-sourceguard)# <b>deny</b><br>global-autoconf                            | <ul> <li>deny global-autoconf: 自動設定されにクローハ<br/>ルアドレスからのデータトラフィックを拒否<br/>します。これは、リンク上のすべてのグローバ<br/>ルアドレスが DHCPによって割り当てられてい<br/>る際に、管理者が、自己設定されたアドレスを<br/>持つホストによるトラフィックの送信をブロッ<br/>クしたい場合に役立ちます。</li> </ul> |
|           |                                                                                                  | <ul> <li>permit link-local: リンクローカルアドレスから<br/>送信されたすべてのデータトラフィックを許可<br/>します。</li> <li>(注) ソース ガード ポリシーでは trusted オプ<br/>ションはサポートされません。</li> </ul>                                                          |

|       | コマンドまたはアクション                                            | 目的                           |
|-------|---------------------------------------------------------|------------------------------|
| ステップ5 | end                                                     | IPv6 ソース ガード ポリシー コンフィギュレーショ |
|       | 例:                                                      | ンモードを終了します。                  |
|       | Device(config-sisf-sourceguard)# <b>end</b>             |                              |
| ステップ6 | show ipv6 source-guard policy policy_name               | ポリシー設定と、そのポリシーが適用されるすべて      |
|       | 例:                                                      | のインターフェイスを表示します。             |
|       | Device# show ipv6 source-guard policy<br>example_policy |                              |

#### 次のタスク

インターフェイスに IPv6 ソース ガード ポリシーを適用します。

### IPv6 ソース ガード ポリシーをインターフェイスにアタッチする方法

#### 手順の概要

- 1. enable
- **2**. configure terminal
- **3.** interface Interface\_type *stack/module/port*
- 4. ipv6 source-guard [attach-policy /policy\_name> ]
- 5. show ipv6 source-guard policy policy\_name

|       | コマンドまたはアクション                                                          | 目的                                        |
|-------|-----------------------------------------------------------------------|-------------------------------------------|
| ステップ1 | enable                                                                | 特権 EXEC モードを有効にします。                       |
|       | 例:                                                                    | <ul> <li>パスワードを入力します(要求された場合)。</li> </ul> |
|       | Device> enable                                                        |                                           |
| ステップ2 | configure terminal                                                    | グローバル コンフィギュレーション モードを開始                  |
|       | 例:                                                                    | します。                                      |
|       | Device# configure terminal                                            |                                           |
| ステップ3 | interface Interface_type stack/module/port                            | インターフェイスのタイプおよび ID を指定し、イ                 |
|       | 例:                                                                    | ンターフェイス コンフィギュレーション モードを                  |
|       | <pre>Device(config)# interface gigabitethernet 1/1/4</pre>            |                                           |
|       |                                                                       |                                           |
| ステップ4 | <b>ipv6 source-guard</b> [attach-policy <pre>/policy_name&gt; ]</pre> | インターフェイスに IPv6 ソース ガード ポリシーを              |
|       | 例:                                                                    | アタッチします。 <b>attach-policy</b> オプションを使用し   |

|       | コマンドまたはアクション                                                                 | 目的                            |
|-------|------------------------------------------------------------------------------|-------------------------------|
|       | <pre>Device(config-if)# ipv6 source-guard attach-policy example_policy</pre> | ない場合、デフォルト ポリシーがアタッチされま<br>す。 |
| ステップ5 | <pre>show ipv6 source-guard policy policy_name</pre>                         | ポリシー設定と、そのポリシーが適用されるすべて       |
|       | 例:                                                                           | のインターフェイスを表示します。              |
|       | <pre>Device#(config-if) # show ipv6 source-guard policy example_policy</pre> |                               |

### IPv6 ソース ガード ポリシーをレイヤ 2 EtherChannel インターフェイス にアタッチする方法

#### 手順の概要

- 1. enable
- **2**. configure terminal
- **3.** interface port-channel port-channel-number
- 4. ipv6 source-guard [attach-policy /policy\_name> ]
- 5. show ipv6 source-guard policy policy\_name

|       | コマンドまたはアクション                                                                  | 目的                                        |
|-------|-------------------------------------------------------------------------------|-------------------------------------------|
| ステップ1 | enable                                                                        | 特権 EXEC モードを有効にします。                       |
|       | 例:                                                                            | <ul> <li>パスワードを入力します(要求された場合)。</li> </ul> |
|       | Device> <b>enable</b>                                                         |                                           |
| ステップ2 | configure terminal                                                            | グローバル コンフィギュレーション モードを開始                  |
|       | 例:                                                                            | します。                                      |
|       | Device# configure terminal                                                    |                                           |
| ステップ3 | interface port-channel port-channel-number                                    | インターフェイスのタイプとポート番号を指定し、                   |
|       | 例:                                                                            | スイッチをポート チャネル コンフィギュレーショ                  |
|       | Device (config)# interface Po4                                                | ンモートにします。                                 |
| ステップ4 | <pre>ipv6 source-guard [attach-policy <policy_name> ]</policy_name></pre>     | インターフェイスに IPv6 ソース ガード ポリシーを              |
|       | 例:                                                                            | アタッチします。attach-policy オプションを使用し           |
|       | <pre>Device(config-if) # ipv6 source-guard attach-policy example_policy</pre> | ない場合、アフォルトホリン一かアダッナされます。                  |

|       | コマンドまたはアクション                                                               | 目的                      |
|-------|----------------------------------------------------------------------------|-------------------------|
| ステップ5 | <pre>show ipv6 source-guard policy policy_name</pre>                       | ポリシー設定と、そのポリシーが適用されるすべて |
|       | 例:                                                                         | のインターフェイスを表示します。        |
|       | <pre>Device(config-if) #show ipv6 source-guard policy example_policy</pre> |                         |

### IPv6 プレフィックス ガードの設定方法

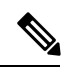

(注) プレフィックス ガードが適用されている場合にリンクローカル アドレスから送信された ルーティングプロトコル制御パケットを許可するには、ソースガードポリシーコンフィ ギュレーション モードで permit link-local コマンドを有効にします。

#### 手順の概要

- 1. enable
- 2. configure terminal
- 3. [no] ipv6 source-guard policy source-guard-policy
- 4. [ no ] validate address
- 5. validate prefix
- 6. exit
- 7. show ipv6 source-guard policy [source-guard-policy]

|       | コマンドまたはアクション                                                           | 目的                                        |
|-------|------------------------------------------------------------------------|-------------------------------------------|
| ステップ1 | enable                                                                 | 特権 EXEC モードを有効にします。                       |
|       | 例:                                                                     | <ul> <li>パスワードを入力します(要求された場合)。</li> </ul> |
|       | Device> <b>enable</b>                                                  |                                           |
| ステップ2 | configure terminal                                                     | グローバル コンフィギュレーション モードを開始                  |
|       | 例:                                                                     | します。                                      |
|       | Device# configure terminal                                             |                                           |
| ステップ3 | [no] ipv6 source-guard policy source-guard-policy                      | IPv6ソースガードポリシー名を定義して、スイッチ                 |
|       | 例:                                                                     | 統合セキュリティ機能のソースガード ポリシー コ                  |
|       | <pre>Device(config)# ipv6 source-guard policy my_snooping_policy</pre> | シノイイユレーション モードを開始しより。                     |

|       | コマンドまたはアクション                                                    | 目的                        |
|-------|-----------------------------------------------------------------|---------------------------|
| ステップ4 | [ no ] validate address                                         | アドレス検証機能を無効にし、IPv6プレフィックス |
|       | 例:                                                              | ガード機能を設定できるようにします。        |
|       | <pre>Device(config-sisf-sourceguard)# no validate address</pre> |                           |
| ステップ5 | validate prefix                                                 | IPv6 プレフィックスガード動作を実行するよう、 |
|       | 例:                                                              | IPv6 ソースガードを有効にします。       |
| _     | <pre>Device(config-sisf-sourceguard)# validate prefix</pre>     |                           |
| ステップ6 | exit                                                            | スイッチ統合セキュリティ機能のソースガードポリ   |
|       | 例:                                                              | シーコンフィギュレーションモードを終了し、特    |
|       | Device(config-sisf-sourceguard)# <b>exit</b>                    | 権 EXEC モードに戻ります。          |
| ステップ1 | <pre>show ipv6 source-guard policy [source-guard-policy]</pre>  | IPv6 ソースガード ポリシー設定を表示します。 |
|       | 例:                                                              |                           |
|       | Device# show ipv6 source-guard policy policy1                   |                           |

### IPv6 プレフィックスガードポリシーをインターフェイスにアタッチす る方法

#### 手順の概要

- 1. enable
- 2. configure terminal
- **3.** interface Interface\_type *stack/module/port*
- 4. ipv6 source-guard attach-policy policy\_name
- 5. show ipv6 source-guard policy *policy\_name*

|       | コマンドまたはアクション               | 目的                                        |
|-------|----------------------------|-------------------------------------------|
| ステップ1 | enable                     | 特権 EXEC モードを有効にします。                       |
|       | 例:                         | <ul> <li>パスワードを入力します(要求された場合)。</li> </ul> |
|       | Device> enable             |                                           |
| ステップ2 | configure terminal         | グローバル コンフィギュレーション モードを開始                  |
|       | 例:                         | します。                                      |
|       | Device# configure terminal |                                           |

|       | コマンドまたはアクション                                                                                                    | 目的                                                                                                    |
|-------|----------------------------------------------------------------------------------------------------|----------------------------------------------------------------------------------------------------|
| ステップ3 | interface Interface_type stack/module/port<br>例:<br>Device(config)# interface gigabitethernet 1/1/4                         | インターフェイスのタイプおよび ID を指定し、イ<br>ンターフェイス コンフィギュレーション モードを<br>開始します。                                          |
| ステップ4 | <pre>ipv6 source-guard attach-policy policy_name 例: Device(config-if)# ipv6 source-guard attach-policy example_policy</pre> | インターフェイスに IPv6 ソース ガード ポリシーを<br>アタッチします。 <b>attach-policy</b> オプションを使用し<br>ない場合、デフォルト ポリシーがアタッチされま<br>す。 |
| ステップ5 | <pre>show ipv6 source-guard policy policy_name 例: Device(config-if)# show ipv6 source-guard policy example_policy</pre>     | ポリシー設定と、そのポリシーが適用されるすべて<br>のインターフェイスを表示します。                                                              |

### IPv6 プレフィックス ガード ポリシーをレイヤ 2 EtherChannel インター フェイスにアタッチする方法

#### 手順の概要

- 1. enable
- 2. configure terminal
- **3.** interface port-channel port-channel-number
- 4. ipv6 source-guard [attach-policy /policy\_name> ]
- 5. **show ipv6 source-guard policy** *policy\_name*

|       | コマンドまたはアクション                               | 目的                                        |
|-------|--------------------------------------------|-------------------------------------------|
| ステップ1 | enable                                     | 特権 EXEC モードを有効にします。                       |
|       | 例:                                         | <ul> <li>パスワードを入力します(要求された場合)。</li> </ul> |
|       | Device> enable                             |                                           |
| ステップ2 | configure terminal                         | グローバル コンフィギュレーション モードを開始                  |
|       | 例:                                         | します。                                      |
|       | Device# configure terminal                 |                                           |
| ステップ3 | interface port-channel port-channel-number | インターフェイスのタイプとポート番号を指定し、                   |
|       | 例:                                         | スイッチをポート チャネル コンフィギュレーショ                  |
|       | Device (config)# interface Po4             | ン モートにしよす。<br>                            |

|       | コマンドまたはアクション                                                                                                    | 目的                                                                                                    |
|-------|----------------------------------------------------------------------------------------------------|----------------------------------------------------------------------------------------------------|
| ステップ4 | <pre>ipv6 source-guard [attach-policy <policy_name> ] 例: Device(config-if)# ipv6 source-guard attach-policy example_policy</policy_name></pre> | インターフェイスに IPv6 ソース ガード ポリシーを<br>アタッチします。 <b>attach-policy</b> オプションを使用し<br>ない場合、デフォルト ポリシーがアタッチされま<br>す。 |
| ステップ5 | <pre>show ipv6 source-guard policy policy_name 何 : Device(config-if)# show ipv6 source-guard policy example_policy</pre>                       | ポリシー設定と、そのポリシーが適用されるすべて<br>のインターフェイスを表示します。                                                              |

翻訳について

このドキュメントは、米国シスコ発行ドキュメントの参考和訳です。リンク情報につきましては 、日本語版掲載時点で、英語版にアップデートがあり、リンク先のページが移動/変更されている 場合がありますことをご了承ください。あくまでも参考和訳となりますので、正式な内容につい ては米国サイトのドキュメントを参照ください。